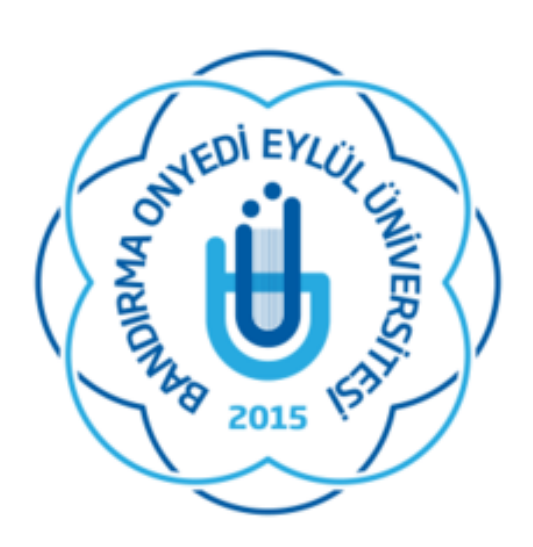

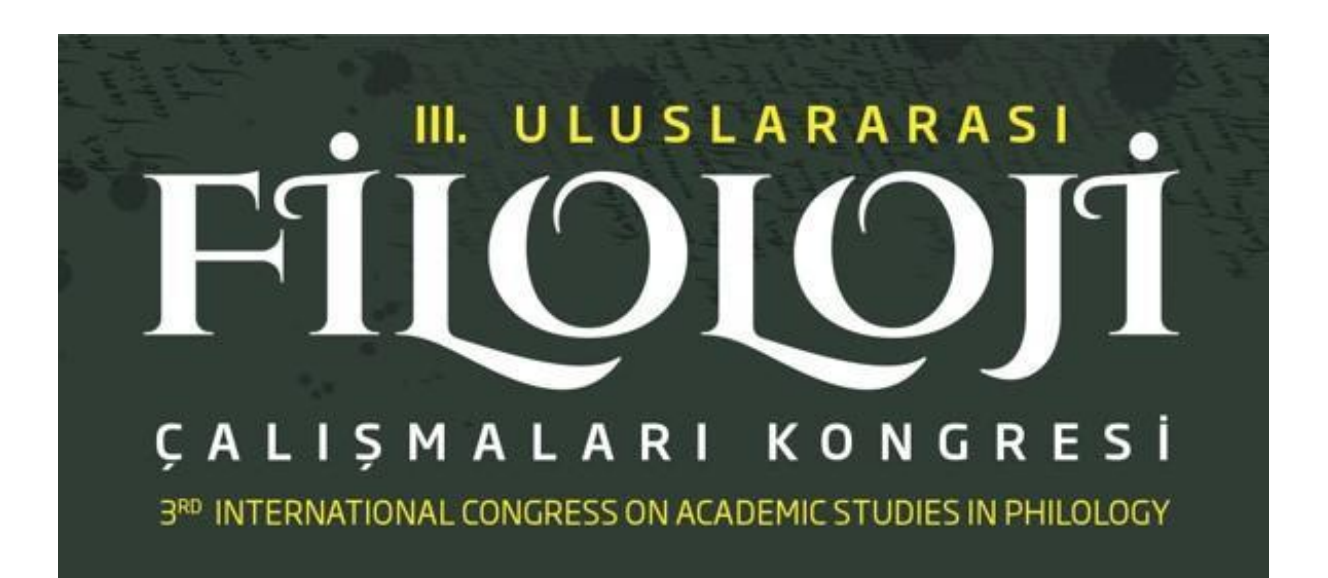

# ABSTRACT PROPOSAL UPLOADING GUIDE

Microsoft Conference Management Toolkit (CMT) is used as the paper management system at the 3rd International Congress on Academic Studies in Philology (BICOASP). Only abstract proposals submitted using Microsoft CMT will be considered. In order to submit an abstract proposal via Microsoft CMT, you must first register to the system. You can create your CMT account and submit your abstract proposal by following the steps below:

# A) LOGIN TO THE ABSTRACT PROPOSAL MANAGEMENT SYSTEM AND THE REGISTRATION SCREEN

- In order to access the CMT system, please go to the congress website (<u>https://bicoasp.bandirma.edu.tr/tr/bicoasp</u>) and click on the "Send Abstract" menu.
- Alternatively, <u>https://cmt3.research.microsoft.com/</u>you can log in to the system by clicking on <u>https://cmt3.research.microsoft.com</u>.
- 3. The interface of the CMT system will appear on the screen. (see Picture 1)

| Email *    |    |      |  |
|------------|----|------|--|
| Email      |    |      |  |
| Password * |    |      |  |
| Password   |    |      |  |
|            | Lo | g In |  |

4. If you have an active CMT account, you can log in to the CMT system by providing the details of your current account. If you are going to use the system for the first

time click on the **Register** button at the lower right corner of the CMT Login Screen (see Picture 1. CMT Login Screen)

5. On the registration screen, you will see the page below (see Picture 2) You can register to the CMT system by entering your personal information on this screen.

| Login                | Registration   | Reset Password    |                                           |  |  |  |
|----------------------|----------------|-------------------|-------------------------------------------|--|--|--|
| Create N             | New Acc        | count             |                                           |  |  |  |
| Login info           | rmation        |                   |                                           |  |  |  |
|                      |                |                   |                                           |  |  |  |
|                      | * Email        | Email             | This email will be used to login into CMT |  |  |  |
|                      | * Password     | Password          |                                           |  |  |  |
| * Confirm            | n Password     | Confirm Password  | ]                                         |  |  |  |
| Personal Information |                |                   |                                           |  |  |  |
|                      |                |                   | 1                                         |  |  |  |
| *                    | First Name     | First Name        |                                           |  |  |  |
| N                    | 1iddle Initial | Initial           |                                           |  |  |  |
| *                    | Last Name      | Last Name         |                                           |  |  |  |
|                      | Nickname       | Nickname          | ]                                         |  |  |  |
| * Organiza           | ation Name     | Organization Name |                                           |  |  |  |
| * Cour               | ntry/Region    | Select ~          |                                           |  |  |  |

#### Picture 2. Creating a New Account

6. After filling in your login information, personal information, and other profile information, if any, accept the Terms of Use by checking the box next to the "I agree to the Microsoft CMT's Author's Statement, Terms Of Use and Privacy & Cookies" option and click on the "Register button. You must fill in the mandatory fields indicated with an asterisk (\*). In particular, please make sure that you have written your institution details correctly.

| Enter the characters you see*<br>New   Audio |                                                  |                                 |
|----------------------------------------------|--------------------------------------------------|---------------------------------|
| YSY<br>PWS                                   |                                                  |                                 |
| 🗌 I agree                                    | e to the Microsoft CMT's Author's Statement, Ter | ms Of Use and Privacy & Cookies |
|                                              | Register No, thanks                              |                                 |

Figure 3: Accepting the Terms of Use

7. Complete your membership process by clicking on the activation link sent to the email account you provided during the registration. Some corporate email servers may have problems accessing Microsoft Conference Management System emails. If you cannot receive the activation email due to such a problem, you can make a new registration with an alternative email address such as Gmail, Hotmail, etc.

### **B) FINDING THE CONGRESS IN THE CMT SYSTEM**

1. After registering and logging in to the system, write the "**BICOASP2023**", the abbreviated name of the conference, in the filtering section shown in Picture 3.

| Conferences                                                                             |            |                                  | Can Yoku                                             |
|-----------------------------------------------------------------------------------------|------------|----------------------------------|------------------------------------------------------|
| Conference List                                                                         |            |                                  |                                                      |
| My Conferences (0) All Conferences                                                      |            |                                  | hype to filter                                       |
| Name                                                                                    | Start Date | Location                         | External URL                                         |
| Welcome to the CMT Site Request Submission System!                                      | 1/1/2035   |                                  |                                                      |
| Tackling Climate Change with Machine Learning at NeurIPS 2022                           | 11/28/2022 | New Orleans, United States       | https://www.climatechange.ai/events/neurips2022      |
| Climate Change Al workshop at NeurIPS 2021                                              | 12/14/2021 | Virtual, Virtual                 | https://www.climatechange.ai/events/neurips2021.html |
| Climate Change AI workshop at NeurIPS 2021 - Mentorship program                         | 12/6/2021  | Virtual, Virtual                 | https://www.climatechange.ai/events/neurips2021.html |
| Climate Change Al workshop at ICML 2021                                                 | 7/23/2021  | Virtual, Virtual                 | https://www.climatechange.al/events/icml2021         |
| Climate Change AI workshop at ICML 2021 - Mentorship program                            | 7/23/2021  | Virtual, Virtual                 | https://www.climatechange.ai/events/icml2021         |
| ACM/IMS Journal of Data Science                                                         | 5/30/2022  | online, online                   | http://jds.acm.org                                   |
| 3TConf2024                                                                              | 4/1/2022   | redmond, usa                     | http://contoso.com                                   |
| ournal of Engineering, Project, and Production Management                               | 1/1/2022   | Lawrence, USA                    | http://www.ppml.url.tw/EPPM_Journal/                 |
| The 6th International Conference on Unsaturated Soils (UNSATChief-2024)                 | 11/20/2024 | Chief, Algeria                   | https://www.univ-chief.dz/unsat-chief/index.php      |
| nternational Conference on Applications of Machine Intelligence and Data Analytics 2024 | 10/18/2024 | Chhatrapati Sambhajinagar, India | https://icamida.mgmu.ac.in/                          |
| 2024 IEEE International Symposium on Phased Array Systems and Technology                | 10/15/2024 | Boston, United States            | http://ieee-array.org                                |
|                                                                                         | 0.00.0004  | New Delhi Jedia                  | hites the establist tensor 2004 and                  |

Picture 4. Finding the congress from the list

## C) UPLOADING THE ABSTRACT OF THE PAPER

1) Before you start uploading your abstract proposal, make sure your role is "Author" and the congress name is "BICOASP2023". (see Picture 4)

| Submissions    |       | Search help articles Q Help Center - Select Your Role : Author - BICOASP2023 - III. Filoloji Kongresi Bicoasp - |
|----------------|-------|----------------------------------------------------------------------------------------------------|
| Author Console |       |                                                                                                    |
|                |       | 0 - 0 of 0 == = 1 = 30 Show: 25 50 110 All Clear All Filters                                                    |
| Paper ID       | Title |                                                                                                    |
|                |       | Files                                                                                                    |
| Cear           |       | Clear                                                                                                    |
|                |       |                                                                                                    |

Picture 5. Role and congress information

2) When you are sure that your role and the elected congress are correct, click on the **"Create a New Submission"** button and fill in the information requested from you on the form to upload your abstract proposal. (see Picture 5)

| Submissions             | Search help articles | Help Center * Select Your Role : | Author - BICOASP2023 - | Can Yolcu •       |
|-------------------------|----------------------|----------------------------------|------------------------|-------------------|
| Author Console          |                      |                                  |                        |                   |
| + Create new submission | 0 - 0 of 0           | αα α 1 » »» Show:                | 25 50 100 All          | Clear All Filters |
| Paper ID Title          |                      |                                  |                        |                   |
|                         |                      | Files                            |                        |                   |
| Cear                    | Clear                |                                  |                        |                   |

Picture 6. How authors upload their papers to the system

3) Provide the title and summary of your paper. (see Picture 6)

| Submissions                          |                                                                         |              | Search help articles      | Help Center - Select Yo | our Role : Author + | BICOASP2023 - | Can Yolcu - |
|--------------------------------------|-------------------------------------------------------------------------|--------------|---------------------------|-------------------------|---------------------|---------------|-------------|
| Create New                           | Submission                                                              |              |                           |                         |                     |               |             |
| Değerli araştırmac                   | lar, Kongre özetlerinizi en fazla 2 bin karakter olarak girebilirsiniz. |              |                           |                         |                     |               |             |
| TITLE AND ABSTRAC                    | r                                                                       |              |                           |                         |                     |               |             |
|                                      | Title                                                                   | dzet başlığı |                           |                         |                     |               |             |
| * Absi                               | 2000 characters tel                                                     | çalışma özr  | ətinizi və altına anahtar | kelimeleri yazabilirsir | iiz                 |               |             |
| AUTHORS *<br>You may add your collab | natora.                                                                 |              |                           |                         |                     |               |             |
| Primary Contact                      | Email                                                                   | First Name   | Last Name                 | Organization            |                     | Country/Reg   | jion        |
| ۲                                    | canercetinerkku@gmail.com                                               | Can          | Yolcu                     | Banü                    |                     |               | × 1         |
| Email                                | ek yazar bilgilerini girebilirsir                                       | niz          |                           |                         |                     |               |             |

Picture 7. Entering the title and abstract of the paper

4) If you want to add additional authors to the study, please enter the email address of the person concerned. Now, choose your field of expertise. If there is a file that you want to add, add your file and click on the **"Submit** button to save your abstract proposal. (see Picture 7)

| AUTHORS *  You may add your collaborators.                                                                                                    |                           |                                                   |                   |      |      |  |  |  |
|----------------------------------------------------------------------------------------------------|---------------------------|---------------------------------------------------|-------------------|------|------|--|--|--|
| Primary Contact                                                                                                    | Email                     | Organization                                      | Country/Region    |      |      |  |  |  |
| ٠                                                                                                    | canercetinerkku@gmail.com | Can                                               | Yolcu             | Banū | × ++ |  |  |  |
| Email e addrew altor. ek yazar mail adresi girişi                                                                                                    |                           |                                                   |                   |      |      |  |  |  |
| SUBJECT AREAS*                                                                                                    |                           |                                                   |                   |      |      |  |  |  |
| Chranitik audii Seyitti Chranitk audii Seyitti Chranitka audii Seyitti Chranitk audii Seyitti Chranitk audii Seyi |                           |                                                   |                   |      |      |  |  |  |
| FILES                                                                                                    |                           | eklemek istediğiniz dosyala                       | rı girebilirsiniz |      |      |  |  |  |
| You can updated from 1 to 2 flees. Maximum flee size is 5 Mi. Vie accept doe, doecupal florada.                                                                                                    |                           |                                                   |                   |      |      |  |  |  |
|                                                                                                    | kaydet                    | Drop files here<br>-or-<br>O Upload from Computer |                   |      |      |  |  |  |
|                                                                                                    | Submit Cancel             |                                                   |                   |      |      |  |  |  |

Picture 8. Adding additional authors, selecting a field of expertise and saving the abstract proposal

Please do not hesitate to reach us on **bicoasp@bandirma.edu.tr** for your questions.

7

7